## Langkah-langkah Pengajuan Reimbursement PPh 23

Langkah awal yang harus dilakukan pemohon untuk mengajukan proses permohonan pengembalian (*reimbursement*) PPh 23 adalah melakukan registrasi akun pemohon (hak akses) ke sistem pengajuan *reimbursement* PPh 23 PT Mustika Alam Lestari. Tampilan halaman utama aplikasi web:

| MOSTRIA ALAM LESTAR                 |
|-------------------------------------|
| Enter your username and password    |
| Usemame                             |
| Password                            |
| Signan                              |
| Login Forgot Password Register User |

Untuk memulai proses registrasi, pemohon harus memastikan bahwa komputer dapat terhubung dengan internet. Seluruh aktivitas dalam proses perizinan dilakukan secara online. Untuk pengguna baru, pemohon dapat melakukan registrasi pada bagian kanan bawah halaman web.

- 1. Kunjung link: pph23.malt300.com
- 2. Arahkan kursor ke bagian "Register User"
- 3. Isi data tersebut dengan benar dan sesuai, lalu klik "Save"

| Erzer yo         | ur Registration User |  |
|------------------|----------------------|--|
| Nina             |                      |  |
| must.tax@malt3   | 00.com               |  |
|                  |                      |  |
|                  |                      |  |
| Enter you        | Personal Information |  |
| Nina             |                      |  |
| 085795351251     |                      |  |
| PT Mustika Alam  | i Lestari            |  |
| 0214374370       |                      |  |
| JE, Bitung Ujung | No.1 Tanjung Prick   |  |

4. Setelah berhasil, Anda akan diarahkan untuk login dengan user name dan password yang telah didaftarkan sebelumnya, lalu klik "Sign In"

| Enter   | your username a | nd password |    |
|---------|-----------------|-------------|----|
| Nina    |                 |             |    |
|         |                 |             |    |
|         | Sign in         | >           |    |
| Login F | orgot Password  | Register Us | er |

5. Setelah berhasil masuk, maka tampilan web akan seperti gambar di bawah ini. Anda sudah bisa mengajukan permohonan *Reimbursement* PPh 23 secara daring (*online*) dengan klik **\*Reimbursement PPh 23**"

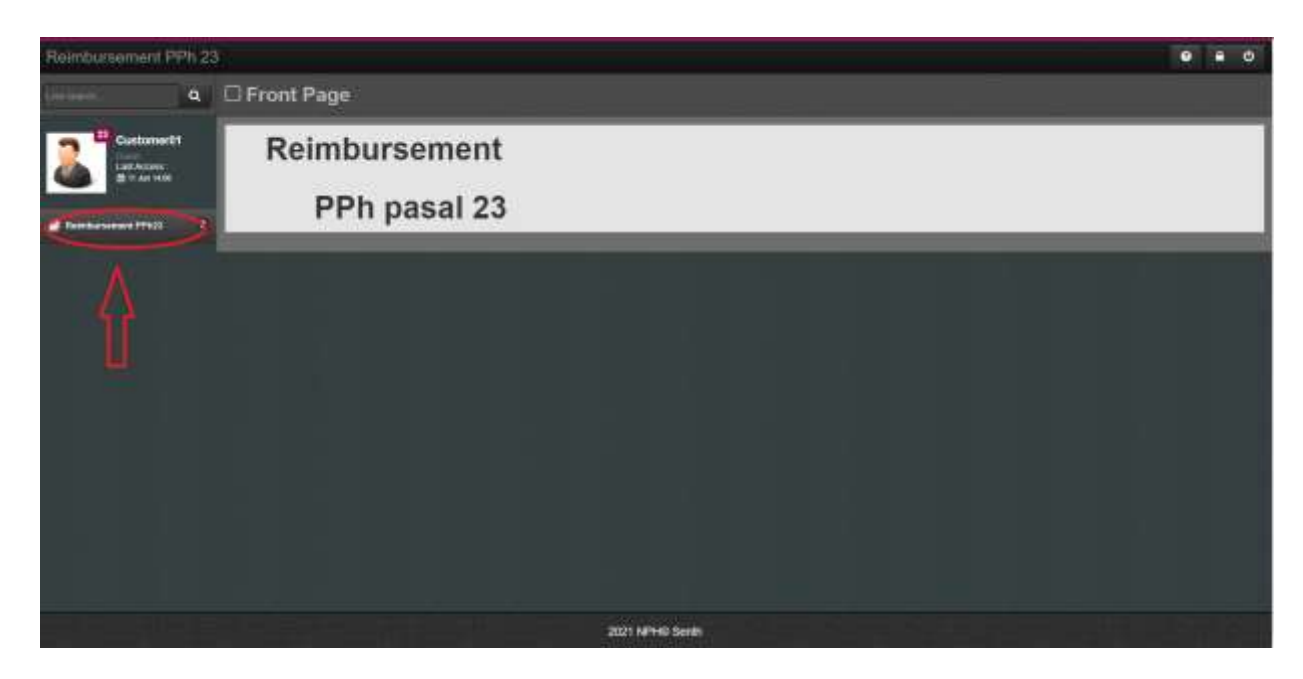

6. "Entry pengajauan" untuk mengajukan permohonan reimbursement PPh 23. Sedangkan, "Status pengajuan" untuk mengecek apakah pengajuan tersebut telah diterima dan dibayarkan oleh pihak PT Mustika Alam Lestari. Setelah Anda klik "Entry pengajauan" maka Anda akan diarahkan untuk mengisi form terkait Bukti Potong yang akan Anda ajukan.

| Reimburnement PPh 23 |                               |  |
|----------------------|-------------------------------|--|
| <b>Q</b>             | Front Page                    |  |
|                      | Reimbursement<br>PPh pasal 23 |  |
| Ĵ                    |                               |  |
|                      |                               |  |
| FinalEar             | 2021 MPHB Seith               |  |

7. Arahakan kursor sesuai petujuk (tanda panah merah) di bawah ini

| Renzoushment PPH 23          |                                                     |                                      |                    |                      |                  |          |
|------------------------------|-----------------------------------------------------|--------------------------------------|--------------------|----------------------|------------------|----------|
| Q.                           | □ PPh pasal 23                                      |                                      |                    |                      |                  |          |
|                              | E Dvervew                                           | <b>\$</b>                            | N                  | 10000                | Divis 13         | ⇒ inthes |
| Contraction of the second    | AAction No Dukti Poly<br>No bela available to babil | ng Datar Pengenaan Pajak             | Phy yang dipolung  | NPWP Permitorg       | Hama Wejth Pajak | Date     |
| d familierannet (ffig 15 🛛 1 | Braces                                              |                                      |                    |                      | - Perma          | Red H    |
|                              | Defaits D                                           | No Built Potong sin his faint Potong |                    |                      | Drow 10          |          |
|                              | AAction + 5                                         | la Nota Tanggat Nati                 | 099                | Jundah Yang Dipotong |                  |          |
|                              | No rutzing recents than                             |                                      |                    |                      | - Pessar - F     | Notes    |
|                              |                                                     | Largebar Prose                       |                    |                      |                  |          |
|                              |                                                     |                                      |                    |                      |                  |          |
|                              |                                                     |                                      | 2221 MPHIC Servers |                      |                  |          |

8. Isilah form berikut sesuai dengan Bukti Potong yang akan Anda *reimburst.* Setelah sesuai klik "**Submit**", lakukan secara berulang apabila Anda mengajukan lebih dari satu (1) Bukti Potong.

| Namor Bukti Potong    |           |   |     |  |
|-----------------------|-----------|---|-----|--|
| Dasar Pengenaan pajak |           |   | Cal |  |
| PPh yang dipotong     |           |   |     |  |
| Tgl Buktl Potong      | 6/11/2021 |   |     |  |
| NPWP Periotong        |           |   | Cek |  |
| Nama Wajib Pajak      |           |   |     |  |
| C                     | Submit    | > |     |  |
|                       |           |   |     |  |
|                       |           |   |     |  |

9. Setelah Anda selesai input seluruh Bukti Potong PPh 23, selanjutnya Anda diminta untuk menginput nomor *invoice*/nota sebagai dokumen sumber. Arahkan kursor seperti petunjuk di bawah.

| Rembushment PPH 23        |                             |                                                 |                                  |                             |                |                                           |           | 0              |         |
|---------------------------|-----------------------------|-------------------------------------------------|----------------------------------|-----------------------------|----------------|-------------------------------------------|-----------|----------------|---------|
| Les eners Q               | 🗆 PPh pas                   | al 23                                           |                                  |                             |                |                                           |           |                |         |
| Customent1                | III. Overvlew               | D                                               |                                  |                             |                |                                           | Store     | 10             | - enne  |
| California<br>Bittan 1616 | RAction                     | No Build Potong                                 | Desar Pergenaan Pajak<br>3874000 | PPIn yang dipolung<br>57480 | NPMP Permiting | Nama Wejib Pajak<br>Livitas Buwia UNGGUL) | et. (     | Date<br>2021.4 | 14-22   |
|                           | dearch:                     | Û                                               |                                  |                             |                |                                           | 1. Percel |                | Not     |
|                           | Details                     | No Blued                                        | Potong kilk No. Build Pressy     |                             |                |                                           | Show      | 111            | ~ #1195 |
|                           | BAction<br>No matching reco | <ul> <li>No Neta</li> <li>rets found</li> </ul> | <ul> <li>Tanggal Nota</li> </ul> |                             | WP i Jaminh Vo | ng Dipatang                               |           |                |         |
|                           | dearcts                     |                                                 |                                  |                             |                |                                           | - Permit  |                | Not-    |
|                           |                             |                                                 |                                  |                             |                |                                           |           |                |         |
|                           |                             | Langulari                                       | hones                            |                             |                |                                           |           |                |         |
|                           |                             |                                                 |                                  |                             |                |                                           |           |                |         |
| i i                       |                             |                                                 |                                  |                             |                |                                           |           |                |         |

10. Nomor Bukti Potong pada lingkaran merah akan otomatis terisi, lalu arahkan kursor sepeti petunjung di bawah untuk menginput nomor *invoice*/nota.

| Rembushment PPH 2          | 8              |                 |                       |                   |                 |                                       |          |       |                     |
|----------------------------|----------------|-----------------|-----------------------|-------------------|-----------------|---------------------------------------|----------|-------|---------------------|
| int mart .                 | 🗆 PPh par      | sal 23          |                       |                   |                 |                                       |          |       |                     |
| Customer01                 | E Overview     | B               |                       |                   |                 |                                       | Stow     | 14    | - erbtes            |
| Last Access<br>S 11 Access | #Action        | No Bukti Potong | Besar Pengenaan Pajak | PPh yang dipotong | NPWP Pareotong  | <ul> <li>Narva Wajib Pajak</li> </ul> |          | Dete  |                     |
| · formationel (1) - 21     |                | 3303000313      | 2874000               | 17410             | 024170409026000 | LINTAS BUWAA UNIGGUL, P               |          | 322+4 | 94-22               |
|                            | Serte          |                 |                       |                   |                 |                                       | - Payers |       | Paper               |
|                            | Date in the    | No Batt         | Preser 100001111      |                   |                 |                                       | 3700     |       | -                   |
|                            | Letans 7       |                 |                       |                   |                 | 112 M                                 | State    |       |                     |
|                            | Normalizing of | - He Nota       | Tanggal Nota          |                   | Seb. Transmitte | ng Dipoteng                           |          |       | -                   |
|                            | Search:        |                 |                       |                   |                 |                                       | -Perkla  | (1)   | $ \eta(\eta)  := 1$ |
|                            |                |                 |                       |                   |                 |                                       |          |       |                     |
|                            | _              | Landar          | Proves                |                   |                 |                                       |          |       |                     |
|                            |                | Centurput       |                       |                   |                 |                                       |          |       | - 1                 |
|                            |                |                 |                       |                   |                 |                                       |          |       | _                   |
|                            |                |                 |                       |                   |                 |                                       |          |       |                     |
|                            |                |                 |                       | 1 WHO Senth       |                 |                                       |          |       |                     |

 Input nomor nota tersebut dan klik "Go", maka kolom yang lain akan otomatis terisi lalu klik "Submit". Lakukan secara berulang apabila dalam satu Bukti Potong terdiri dari beberapa invoice/nota.

| No Nota               | 1591800    | Co    |
|-----------------------|------------|-------|
|                       |            |       |
| Tanggal Nota          | 22/04/2021 |       |
| DPP                   | 2874000    |       |
| Jmi PPH yang Dipotong | 57480      |       |
|                       | Submit     |       |
|                       | 42         |       |
|                       | U          | Close |

12. Ketika nilai PPh 23 pada Bukti Potong dan *invoice*/nota sudah sama, maka klik "Lanjutkan Proses".

| Rembushment PPH     | H 23 |            |                  |                       |                   |         |            |                         |        | 0      | . 0       |
|---------------------|------|------------|------------------|-----------------------|-------------------|---------|------------|-------------------------|--------|--------|-----------|
| inies:              | ٩    | 🗆 PPh pas  | al 23            |                       |                   |         |            |                         |        |        |           |
| Customer01          |      | E Overstew | e l              |                       |                   |         |            |                         | Stor   | 10     | ~ trities |
| Carteres            |      | sAction    | No Builti Potong | Datar Pengensan Pajak | PPh ywig dipotong | NPWP    | Pernotong  | Nama Wajto Pajak        |        | Date   |           |
| anna gartan.        |      | 1 1 10     | 3000000313       | 2074000               | 5748D             | 02417   | 1408026000 | LINITAS BUNNA UNDGUL PT |        | 2021-1 | 94-82     |
| B Residences Pft 22 | 1    | Bearth:    |                  |                       |                   |         |            |                         |        | 11     | 1998      |
|                     |      | Detailts D | No Build         | Potong 3300000313     |                   |         |            |                         | Show   | 12.    | i arana   |
|                     |      | Action     | * No Note        | Tanggal Note          |                   | DPP     | Jumlah Y   | ing Dipotong            |        |        |           |
|                     |      |            | 1591500          | 2021-04-22            |                   | 2674000 | 57480      |                         |        |        |           |
|                     |      | Search     | П                |                       |                   |         |            |                         | Permit | 1      | yanı      |
|                     |      |            | 4                | 7                     |                   |         |            |                         |        |        |           |
|                     |      |            | Largaduan        | Pruses                |                   |         |            |                         |        |        |           |
|                     |      |            |                  |                       |                   |         |            |                         |        |        | _         |
|                     |      |            |                  |                       |                   |         |            |                         |        |        |           |

13. Selanjutnya Anda akan diminta untuk mengisi beberapa informasi pada *form* di bawah. Setelah selesai kilk "**Save**".

| Rembushment PPH 23   |                                 |                                          |  |
|----------------------|---------------------------------|------------------------------------------|--|
| (et mare) Q          | 🗆 PPh pasal 23                  |                                          |  |
|                      | <ul> <li>Upload data</li> </ul> |                                          |  |
| Can the Stranger     | Pendik Rekening                 |                                          |  |
| Bandurument PFA 23 2 | No Rokering                     |                                          |  |
|                      | Nama Bara                       |                                          |  |
|                      | Cattern                         |                                          |  |
|                      | Scan SPWP                       | PMIt File   Totals and the yorig diplits |  |
|                      | Scan Nota                       | (PBh File) Troue and the yong diplin     |  |
|                      | Stan Build Potong               | PWh File Trans ada Re yang dipith        |  |
|                      | Scan Settran Pajak              | Plin File Titali ada fie yang dipilih    |  |
|                      | Roman Barraston and Distant     | 1999 Weg Types and the over second       |  |
|                      |                                 |                                          |  |

| Rembushment PPH 23            |                                  |                                        | 0 4 0 |
|-------------------------------|----------------------------------|----------------------------------------|-------|
| aritera 🔍 🔍                   | PPh pasal 23                     |                                        |       |
| Customer01                    | <ul> <li>Uprovel data</li> </ul> |                                        |       |
|                               | Cabang                           |                                        |       |
| P feeling to series 1976 12 2 | Scan NPWP                        | PIDI File Trank and file yang dipilit  |       |
|                               | Bran Nota                        | Plan File: Tisse add file yong diplin  | I     |
|                               | Scan Build Potong                | Plith File Tutan ada file yong diplith |       |
|                               | Scen Setoran Papak               | Pfth File: Ticle ada fle yang dipith   |       |
|                               | Scan Penermaan Pajak             | Pith File Trank alta file yang dipilih |       |
|                               |                                  | Sure                                   |       |
|                               |                                  | $\hat{\Omega}$                         | -     |
|                               | -                                | U.                                     |       |

14. Permohonan *Reimbursement* PPh 23 ada sudah berhasil diajukan. Selanjutnya Anda bisa cek status pengajuan tersebut pada menu "**Status pengajuan**".

<u>Terima kasih</u>